### The CPSO's Member Portal for Physicians Submitting an OHP Staff Affiliation Request

Quick Reference Guide

Follow these steps to access the CPSO's Member Portal as physician to submit an OHP Staff Affiliation request.

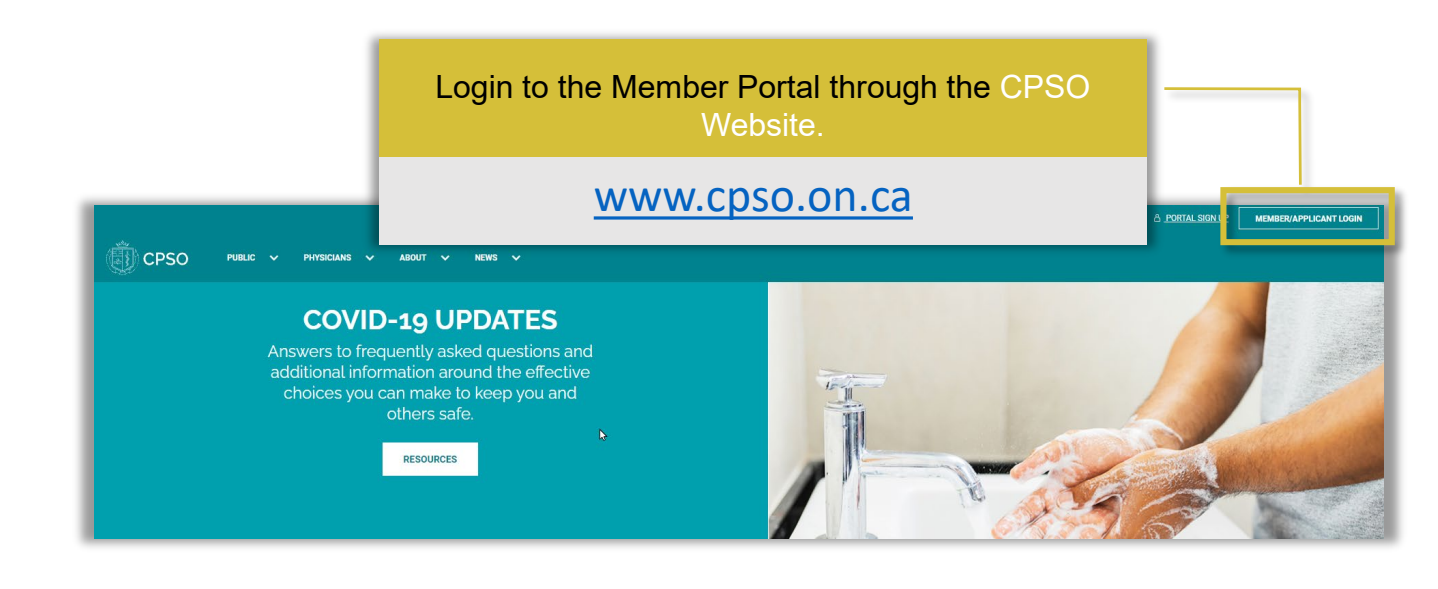

| Welcom<br>CPSO#: 151094 | e, Mr. OHP Medical                        | Director1                                                                                                    |
|-------------------------|-------------------------------------------|----------------------------------------------------------------------------------------------------|
|                         | Online Services                           |                                                                                                    |
|                         | Anna an Anna<br>Anna an Anna Anna<br>Anna |                                                                                                    |
|                         | 12203¥                                    | The Tage                                                                                                    |
|                         |                                           | Out-of-Hoopital Premises<br>Impoction Program OCH9<br>An one-pustem to Jamei and Riston<br>terms charge indications, quadra salvere<br>exerts and any usitizout Homasis Impoctor<br>Plaguan. |

#### Out-of-Hospital Premises Inspection Program (OHP)

An online platform to submit staff affiliation forms, change notifications, updates adverse events and any additional information related to the Out-of-Hospital Premises Inspection Program.

#### Once in the Member Portal, click on the Out-of-Hospital Premises Inspection Program (OHP) tile.

# The CPSO's Member Portal for Physicians Submitting an OHP Staff Affiliation Request

Quick Reference Guide

- 1. From the Out-of-Hospital Premises area of the Member Portal **scroll down** to the Staff Affiliations to Out-of-Hospital Premises section
- 2. Click the New Staff Affiliation button

|                          | Dr. SolisR3 Test:                                 | 162                                                                                              |                                                            |                                                   |                    |
|--------------------------|---------------------------------------------------|--------------------------------------------------------------------------------------------------|------------------------------------------------------------|---------------------------------------------------|--------------------|
|                          | CPSO#: 191157                                     |                                                                                                  |                                                            |                                                   |                    |
| OUT OF HOSPITAL PREMISES | APPROVED AND IN PROGRESS OUT-OF-HOSPITAL PREMISES |                                                                                                  | NEW PR                                                     | EMISES APPLICATION                                |                    |
|                          | OHP Number                                        | OHP Name 🕇                                                                                       |                                                            | OHP Status                                        |                    |
|                          | There are no records to display.                  |                                                                                                  |                                                            |                                                   |                    |
|                          | SUBMITTED OUT-OF-HOSPITAL P                       | PREMISES<br>OHP Name 🕇                                                                           |                                                            | OHP Status                                        |                    |
|                          | There are no records to display                   |                                                                                                  |                                                            |                                                   |                    |
|                          | DRAFT APPLICATION FOR NEW C                       | DUT-OF-HOSPITAL PREMISES<br>OHP Name 1                                                           |                                                            | OHP Status                                        |                    |
|                          | There are no records to display.                  |                                                                                                  |                                                            |                                                   |                    |
|                          | STAFF AFFILIATIONS TO OUT-OF                      | -HOSPITAL PREMISES                                                                               |                                                            |                                                   | FFILIATION REQUEST |
|                          |                                                   |                                                                                                  |                                                            | NEW STAFF A                                       |                    |
|                          | OHP Number                                        | OHP Name                                                                                         | OHP Status                                                 | Effective From 1                                  |                    |
|                          | OHP Number<br>OR148227                            | OHP Name<br>5 Year OHP 3                                                                         | OHP Status<br>Pending Approval                             | Effective From ↑<br>August/14/2021                |                    |
| 🗊 СРЅО                   | OHP Number<br>OR148227                            | OHP Name<br>5 Year OHP 3                                                                         | OHP Status<br>Pending Approval                             | Effective From 1<br>August/14/2021                |                    |
| <b>()</b> СРSO           | OHP Number<br>OR148227<br>Creat                   | OHP Name<br>5 Year OHP 3<br>e Staff Affiliatic                                                   | OHP Status<br>Pending Approval                             | Effective From  August/14/2021                    |                    |
| <b>()</b> СРSO           | OHP Number<br>OR148227<br>Creat                   | ohP Name<br>5 Year OHP 3<br>e Staff Affiliatio                                                   | OHP Status<br>Pending Approval                             | Effective From  August/14/2021                    |                    |
| CPSO                     | OHP Number<br>OR148227<br>Create                  | ohP Name<br>s Year OHP 3<br>e Staff Affiliatio                                                   | OHP Status<br>Pending Approval                             | Effective From 1<br>August/14/2021                |                    |
| CPSO                     | OHP Number<br>OR148227<br>Create                  | oHP Name<br>s Year OHP 3<br>e Staff Affiliation                                                  | OHP Status<br>Pending Approval                             | Effective From 1<br>August/14/2021                |                    |
| CPSO                     | OHP Number<br>OR148227<br>Creat                   | OHP Name<br>5 Year OHP 3<br>e Staff Affiliation<br>P Staff Affiliation Request                   | OHP Status<br>Pending Approval<br>on Request<br>3. Click o | Effective From  August/14/2021                    | ∎<br>Est Button    |
| CPSO                     | OHP Number<br>OR148227<br>Create                  | SYBAROHP3<br>E Staff Affiliation<br>P Staff Affiliation Request<br>Fee: \$75                     | OHP Status<br>Pending Approval<br>On Request<br>3. Click o | Effective From  August/14/2021  n the Start Reque | ∎<br>est Button    |
| EPSO                     | OPP Number<br>OR148227<br>Create                  | S Year OHP 3<br>e Staff Affiliation<br>P Staff Affiliation Request<br>Fee: \$75<br>Start Request | OHP Status<br>Pending Approval<br>On Request<br>3. Click o | Effective From  August/14/2021                    | est Button         |

## The CPSO's Member Portal for Physicians Submitting an OHP Staff Affiliation Request

## Quick Reference Guide

| 🗒 СРЅО                  |                                                                                                    |                                                                                                    | 🌲 Messages 🔺 Contact Us SolisR3 Test162 -                                                                                                    |
|-------------------------|----------------------------------------------------------------------------------------------------|----------------------------------------------------------------------------------------------------|----------------------------------------------------------------------------------------------------|
|                         | Staff Affiliation Reques                                                                                                    | t                                                                                                    |                                                                                                    |
| SERVICE REQUEST DETAILS | OUT-OF HOSPITAL Premises to be affiliated with                                                                                                    |                                                                                                    | 4<br>ADD PREMISES                                                                                                    |
|                         | OHP Number                                                                                                    | OHP Name                                                                                                    | Effective Date of Commencing 1                                                                                                    |
|                         | OR156968                                                                                                    | Aladone UAT 1                                                                                                    | February/07/2022                                                                                                    |
|                         | Hease confirm whether you intend on providing a<br>Please provide a copy of your valid PALS card with<br>Please note: All ACLS, BLS and PALS courses mus | nd/or detegating the administration of anesthesia and provide<br>respiry date or picease confirm that you are not providing care<br>t contain both hands-on and theory components and align wi | a copy or your vaue ALLS card with expiry date<br>for patients fourther years and younger.<br>In the Heart and Stroke Foundation Ontario course outline<br>OHPIP Standards 5 o<br>OADD FILES |
|                         | Name                                                                                                    | Modifi                                                                                                    | an a minute ano                                                                                                    |
|                         | <ul> <li>complex coccurrent (por (g) RB)</li> </ul>                                                                                                    |                                                                                                    |                                                                                                    |
| 4 Click on Add E        | Promises button to ad                                                                                                    | d the Promises you wi                                                                                                    | sh                                                                                                    |

- Click on Add Premises button to add the Premises you wis to request affiliation
- 5. Click the Add Files button to add supporting documents
- 6. Click the Next button

| Derso                                                          |                                                                                                    | 🛦 Messages 🌧 Contact Us SolisP3 Te                                                                                                    |
|----------------------------------------------------------------|----------------------------------------------------------------------------------------------------|----------------------------------------------------------------------------------------------------|
|                                                                | Service Request<br>Status: Draft                                                                                       |                                                                                                    |
| SERVICE REQUESTS DETAILS<br>MESSAGES &<br>SUPPORTING DOCUMENTS | SERVICE RECUESTS DETAILS<br>Service Request Type '<br>OHP Staff Affliation Request<br>Service Request Number<br>173201 | Received Date "<br>January/27/2022<br>Closed Date<br>-                                                                                   |
|                                                                | Service Request Status<br>Draft<br>Payment                                                                             |                                                                                                    |
|                                                                | In order to proceed with your service request, you must pay a process<br>Product                                       | g fee. Please pay the fee below, once the payment has been successfully completed your service request will begin to be proces<br>Amount |
| _                                                              | OHP Staff Attiliation Request                                                                                          | 7500                                                                                                    |
|                                                                | 7. Click on the Pay Now                                                                                                | button to pay the fee                                                                                                    |

## The CPSO's Member Portal for Physicians Submitting an OHP Staff Affiliation Request

Quick Reference Guide

| Do not refres                                                                                                   | CPSO<br>Please allow up to 60 seconds for your payment to be processed.<br>sh or leave the payment page, or, close your browser while your payment is being processed. |
|----------------------------------------------------------------------------------------------------|----------------------------------------------------------------------------------------------------|
| <ol> <li>8. Enter in your payment<br/>information</li> <li>9. Click on the Submit Payment<br/>button</li> </ol> | Doing so may result in duplicate transactions or an incomplete payment.          PAYMENT INFORMATION         \$75.00 CAD         INV-429458-J9C2F3         VISA        |
|                                                                                                    | Staff Affiliation Test       4504481742333       01     2021       123                                                                                                 |
|                                                                                                    | Submit Payment<br>Visa and Mastercard are accepted.<br>Powered by <b>bambora</b>                                                                                       |
| CONFIRMATION<br>Thank you, your payment has been success<br>address on file.                                    | fully processed. A receipt will be sent to your email                                                                                                    |
| 10. You're all Done! Click the GO To Ho<br>button to return to the Portal homep                                 | ome<br>age.                                                                                                    |